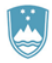

REPUBLIKA SLOVENIJA MINISTRSTVO ZA FINANCE

UPRAVA REPUBLIKE SLOVENIJE ZA JAVNA PLAČILA

### TEHNIČNI NAPOTKI – Portal UJPeRačun

#### Kazalo:

| 1.  | Rad bi izdal eRačun, a se ob poskusu vstopa v Portal UJPeRačun izpiše opozorilo »Certifikatu sistem ne zaupa. Nepravilen izdajatelj certifikata.«. Kaj lahko naredim?                                                                                                    | 3 |
|-----|----------------------------------------------------------------------------------------------------|---|
| 2.  | Pri vstopu v Portal UJPeRačun se izpiše napaka »Portal UJP E-račun ni zaznal veljavnega digitalnega potrdila predpisanih overiteljev.« Kaj sedaj?                                                                                                    | 3 |
| 3.  | Imam nameščeno veljavno digitalno potrdilo. Prejšnjič sem že uspešno izdal eRačun in do Portala<br>UJPeRačun še normalno dostopal. Tokrat pri poskusu dostopa naletim na napako. Kaj sedaj?                                                                                                    | 3 |
| 4.  | Pri vstopu v Portal UJPeRačun se izpiše napaka »Pri dostopu do Portala UJPeRačun ste najverjetneje izbrali nekvalificirano digitalno potrdilo.« Kaj sedaj?                                                                                                    | 3 |
| 5.  | Pozabil sem geslo za dostop do Portala UJPeRačun. Kaj naj storim?                                                                                                    | 4 |
| 6.  | Želim vnesti eRačun, a iskalnik ne najde vnesenega prejemnika. Kaj lahko naredim?                                                                                                    | 4 |
| 7.  | Ali lahko eRačunu priložim še dodatne priloge, kot so dobavnice, naročilnice ipd.?                                                                                                    | 4 |
| 8.  | V kratkem mi bo poteklo digitalno potrdilo. Kako naj si zagotovim nemoteno uporabo Portala<br>UJPeRačun?                                                                                                    | 4 |
| 9.  | Poteklo mi je digitalno potrdilo, pridobil sem novega. Kako lahko na Portalu UJPeRačun uredim zamenjavo pretečenega digitalnega potrdila z novim?                                                                                                    | 4 |
| 10. | Poteklo mi je digitalno potrdilo, pridobil sem novega. Kaj se zgodi, če z novim digitalnim potrdilom oddam novo vlogo za prijavo v Portal UJPeRačun? Portal mi namreč ponuja to možnost. Bom videl podatke, vnesene pod prijavo s starim digitalnim potrdilom?                                                                                                    | 5 |
| 11. | Napake, na katero sem naletel ob uporabi Portala UJPeRačun, ni na seznamu tehničnih napotkov.<br>Kam naj se obrnem po pomoč?                                                                                                    | 5 |
| 12. | V kratkem mi bo poteklo digitalno potrdilo. Kako naj si zagotovim nemoteno uporabo Portala UJPeRačun? Za dostop do Portala UJPeRačun uporabljam računalnik z operacijskim sistemom macOS                                                                                                    | 6 |
| 13. | Poteklo mi je digitalno potrdilo, pridobil sem novega. Kako lahko na Portalu UJPeRačun uredim<br>zamenjavo pretečenega digitalnega potrdila z novim? Za dostop do Portala UJPeRačun uporabljam<br>računalnik z operacijskim sistemom macOS                                                                                                    | 6 |
| 14. | Pri poskusu dostopa do Portala UJPeRačun dobim napako 403 Forbidden oz. obvestilo o napaki »Pri<br>dostopu do Portala UJPeRačun ste najverjetneje izbrali nekvalificirano digitalno potrdilo.« V čem je<br>problem? Za dostop do Portala UJPeRačun uporabljam računalnik z operacijskim sistemom macOS<br>in brskalnik Safari.                                                                           | 6 |
| 15. | Napake, na katero sem naletel ob uporabi Portala UJPeRačun, ni na seznamu tehničnih napotkov. Za dostop do Portala UJPeRačun uporabljam računalnik z operacijskim sistemom macOS. Kam naj se obrnem po pomoč?                                                                                                    | 7 |
| 16. | Kaj je SI-PASS in kam se lahko obrnem v primeru težav z registracijo v SI-PASS?                                                                                                    | 7 |
| 17. | Do Portala UJPeRačun sem doslej dostopal z digitalnim potrdilom, tudi odslej želim dostopati na enak<br>način, SI-PASS-a nimam in ga ne želim aktivirati. Ali je to možno in kako naj se prijavim v portal?                                                                                                    | 7 |
| 18. | Trenutno sem v Portalu UJPeRačun registriran z veljavnim kvalificiranim digitalnim potrdilom in dostopam prek lokalne prijave, odslej pa želim do portala dostopati prek centralne prijave SI-PASS, ki jo sicer že uporabljam za druge spletne storitve. Kako naj si uredim prehod na centralno prijavo in pri tem ohranim svoj profil, vključno z vsemi izdajatelji eRačunov, predlogami eRačunov ipd.? | 7 |

| 19. | Poteklo mi je digitalno potrdilo, pridobil sem novega, v SI-PASS sem novo potrdilo že registriral in tudi do portala bi odslej želel dostopati prek centralne prijave SI-PASS. Bom ohranil svoj profil z vsemi nastavitvami, če oddam novo vlogo prek centralne prijave ali moram ubrati drugo pot? | 8 |
|-----|----------------------------------------------------------------------------------------------------|---|
| 20. | Želim se registrirati kot nov uporabnik na Portalu UJPeRačun, a nimam kvalificiranega digitalnega potrdila, niti ga ne želim imeti. Imam mobilno identiteto smsPASS. Ali ta zadostuje za registracijo na portalu?                                                                                   | 8 |
| 21. | Želim se registrirati kot nov uporabnik na Portalu UJPeRačun, a nimam kvalificiranega digitalnega potrdila ali mobilne identitete smsPASS. Ali obstaja še kakšen način za registracijo na portalu prek centralne prijave SI-PASS?                                                                   | 8 |

### 1. Rad bi izdal eRačun, a se ob poskusu vstopa v Portal UJPeRačun izpiše opozorilo »Certifikatu sistem ne zaupa. Nepravilen izdajatelj certifikata.«. Kaj lahko naredim?

Prepričajte se, da se prijavljate v Portal UJPeRačun na povezavi <u>https://eracuni.ujp.gov.si</u> in ne v aplikacijo UJPnet, ki je namenjena samo proračunskim uporabnikom in je zato uporaba digitalnih potrdil bolj omejena kot na Portalu UJPeRačun.

### 2. Pri vstopu v Portal UJPeRačun se izpiše napaka »Portal UJP E-račun ni zaznal veljavnega digitalnega potrdila predpisanih overiteljev.« Kaj sedaj?

Preverite, ali dostopate do Portala UJPeRačun prek povezave <u>https://eracuni.ujp.gov.si/</u> in ali imate v vašem spletnem brskalniku nameščeno kvalificirano digitalno potrdilo slovenskega izdajatelja. Tudi v primeru uporabe drugih brskalnikov ali uporabe digitalnega potrdila na ključku ali pametni kartici mora biti vaše veljavno digitalno potrdilo vidno v zbirki osebnih digitalnih potrdil v vašem spletnem brskalniku.

Če imate vsa potrdila pravilno nameščena, lahko v brskalniku, ki ga uporabljate za dostop do Portala UJPeRačun, poskusite zbrisati še zgodovino brskanja, predpomnjene slike in datoteke ter znova zagnati brskalnik. Če po vnovičnem zagonu brskalnika še vedno ne morete dostopati do Portala UJPeRačun, lahko poskusite še zapreti vse programe in znova zagnati vaš računalnik.

Druga možnost je, da za dostop do portala v brskalniku uporabite novo okno brez beleženja (in upoštevanja) zgodovine, različni brskalniki ga različno poimenujejo (Novo okno InPrivate, Novo anonimno okno, Novo zasebno okno).

Če nobena od zgornjih rešitev ne pomaga, preverite, ali imate nameščen program za preprečevanje sledenja (AntiTrack) in v tem primeru med dovoljena spletna mesta (Allowed websites) vpišite spletno mesto <u>https://eracuni.ujp.gov.si/</u>.

#### 3. Imam nameščeno veljavno digitalno potrdilo. Prejšnjič sem že uspešno izdal eRačun in do Portala UJPeRačun še normalno dostopal. Tokrat pri poskusu dostopa naletim na napako. Kaj sedaj?

V času od vašega zadnjega uspešnega dostopa do Portala UJPeRačun so se lahko izvedle različne posodobitve sistemske in druge programske opreme vašega računalnika. Dostop do varnih spletnih strani vam lahko blokira npr. program za protivirusno zaščito računalnika (npr. Nod32, AVG Pro, Avast, Kaspersky, Bitdefender ipd.) ali program za preprečevanje sledenja (AntiTrack).

## 4. Pri vstopu v Portal UJPeRačun se izpiše napaka »Pri dostopu do Portala UJPeRačun ste najverjetneje izbrali nekvalificirano digitalno potrdilo.« Kaj sedaj?

Ob dostopu do Portala UJPeRačun bodite pozorni pri izbiri digitalnega potrdila, izberite digitalno potrdilo, s katerim ste registrirani na portalu. Najverjetneje ste predhodno izbrali nekvalificirano potrdilo (npr. namensko potrdilo TaxCA, MS-Organization-Access ali drugo nekvalificirano digitalno potrdilo) in zato naleteli na napako. Ob pojavu napake zaprite spletni brskalnik, ga vnovič odprite ter po pojavu sporočila o napaki pri dostopu do portala osvežite spletno stran (delujejo tudi kombinacije tipk Ctrl+R, F5 ali Ctrl+F5) in iz seznama potrdil, ki se takrat prikaže, izberite ustrezno potrdilo.

Če vam tudi na ta način ne uspe priti do izbire pravega potrdila, lahko za dostop do portala v brskalniku uporabite novo okno brez beleženja (in upoštevanja) zgodovine, različni brskalniki ga različno poimenujejo (Novo okno InPrivate, Novo anonimno okno, Novo zasebno okno), ali pa v nastavitvah pobrišete zgodovino brskanja.

#### 5. Pozabil sem geslo za dostop do Portala UJPeRačun. Kaj naj storim?

V primeru, da ste geslo pozabili, na vstopni strani Portala UJPeRačun prek povezave <u>Pozabljeno geslo</u> zahtevajte novo geslo. Po kliku na gumb »Pošlji geslo« prejmete novo geslo, in sicer na e-naslov, ki ste ga navedli na vlogi za dostop do Portala UJPeRačun. Ob prvi prijavi z novim geslom je potrebno geslo spremeniti.

#### 6. Želim vnesti eRačun, a iskalnik ne najde vnesenega prejemnika. Kaj lahko naredim?

Kliknite gumb Spisek, da se odpre okno za iskanje proračunskega uporabnika oziroma prejemnika eRačuna. Poskusite ga poiskati samo po delu naziva ali davčni številki (vnesite jo brez predpone SI) ali TRR (vnesite ga brez presledkov). Če iskalnik prejemnika še vedno ne najde, preverite, ali je prejemnik res proračunski uporabnik na povezavi <u>Seznami PU za potrebe izmenjave eRačunov</u>.

#### 7. Ali lahko eRačunu priložim še dodatne priloge, kot so dobavnice, naročilnice ipd.?

Da, eRačunu lahko dodate poljubno število dodatnih prilog. Svetujemo vam, da dokumente, ki jih želite priložiti eRačunu, pri skeniranju shranite v obliko .pdf, uporabite zmerno ločljivost, tako da bodo podatki čitljivi, a skenirani dokumenti vendarle ne bodo preveliki.

### 8. V kratkem mi bo poteklo digitalno potrdilo. Kako naj si zagotovim nemoteno uporabo Portala UJPeRačun?

Pravočasno pridobite in namestite novo digitalno potrdilo. V obdobju, ko imate nameščeni in veljavni obe digitalni potrdili, lahko na Portalu UJPeRačun sami zamenjate staro digitalno potrdilo z novim.

V zavihku »Nastavitve« v sklopu »Digitalno potrdilo - Uporabnik« izberite akcijo »Zamenjaj digitalno potrdilo«. Na vaš e-naslov vam bo poslana povezava, prek katere izvedete spremembo digitalnega potrdila. Povezava bo aktivna 10 minut. Pred klikom na povezavo zaprite vse brskalnike, po kliku na povezavo pa izberete novo digitalno potrdilo. Po uspešni menjavi digitalnega potrdila vpišite svoje obstoječe geslo za prijavo v portal in že lahko nadaljujete z delom.

## 9. Poteklo mi je digitalno potrdilo, pridobil sem novega. Kako lahko na Portalu UJPeRačun uredim zamenjavo pretečenega digitalnega potrdila z novim?

Ker vam je digitalno potrdilo že poteklo, zamenjave digitalnega potrdila za dostop do Portala UJPeRačun ne morete urediti sami, zato vam bomo to uredili na podpori.

Na elektronski naslov <u>podpora@ujp.gov.si</u> pošljite zahtevek za zamenjavo digitalnega potrdila. V sporočilu navedite ime in priimek uporabnika ter davčno številko izdajatelja eRačunov, za katerega želite zamenjati pretečeno digitalno potrdilo. Zahtevku priložite javni del novega digitalnega potrdila, le-tega dobite tako, da iz shrambe digitalnih potrdil v datoteko, ki jo poimenujte ImePriimek.cer oz. ime-priimek.pem izvozite samo javni del potrdila. Datoteko stisnite in jo priložite sporočilu.

Postopek v brskalniku Microsoft Edge:

- (Alt + F) Nastavitve in drugo / Settings and more,
- (izbira) Nastavitve / Settings,
- (meni) Zasebnost, iskanje in storitve / Privacy, search and services,
- (naslov) Varnost / Security,
- (izbira) Upravljaj potrdila / Manage certificates,
- (zavihek) Osebna / Personal,
- v shrambi poiščite novo digitalno potrdilo in ga kliknite,
- (gumb) Izvozi / Export.

Odpre se čarovnik za izvoz. Pri izvozu morate paziti, da izberete možnost »Ne, ne izvozi zasebnega ključa«, ostale nastavitve pustite privzete, pri imenu datoteke prebrskajte ter za ime datoteke vpišite ImePriimek.cer (vpišite svoje ime in priimek) in datoteko shranite (najboljše na namizje). Končate izvoz.

Na namizju datoteko poiščite, kliknite desni gumb, izberite Pošlji in v naslednjem oknu Stisnjena mapa. S tem je zip datoteka pripravljena za pošiljanje.

Brskalnik Google Chrome enako kot Microsoft Edge uporablja sistemsko shrambo digitalnih potrdil, zato javni del potrdila izvozite po navodilih za Microsoft Edge.

Postopek v brskalniku Mozilla Firefox:

- (meni) Orodja / Tools,
- (meni) Nastavitve / Settings (v starejših verzijah: Možnosti / Options),
- (meni) Zasebnost in varnost / Privacy and Security
- (naslov) Digitalna potrdila / Certificates,
- (gumb) Preglej digitalna potrdila / View Certificates,
- (zavihek) Vaša digitalna potrdila / Your Certificates,
- označite vaše novo digitalno potrdilo in nato kliknite na (gumb) Ogled / View,
- (naslov) Razno / Miscellaneous, (polje) Prenesi / Download, kliknite na (povezavo) PEM (potrdilo) / PEM (cert),
- (izbira) Shrani datoteko / Save File,
- (gumb) V redu / OK.

Z desnim gumbom kliknite na shranjeno datoteko ime-priimek.pem v mapi Prenosi / Downloads, izberite Pošlji in v naslednjem oknu Stisnjena mapa. S tem je zip datoteka pripravljena za pošiljanje.

O zamenjavi digitalnega potrdila na Portalu UJPeRačun boste obveščeni po e-pošti.

## 10. Poteklo mi je digitalno potrdilo, pridobil sem novega. Kaj se zgodi, če z novim digitalnim potrdilom oddam novo vlogo za prijavo v Portal UJPeRačun? Portal mi namreč ponuja to možnost. Bom videl podatke, vnesene pod prijavo s starim digitalnim potrdilom?

Če želite videti podatke, ki ste jih vnesli pod prijavo s pretečenim digitalnim potrdilom, in ohraniti tudi vse ostale nastavitve (izdajatelje, predloge eRačunov), ne izpolnjujte nove vloge, ampak ravnajte, kot je opisano v prejšnji točki. Če izdajate eRačune samo za enega izdajatelja in ne uporabljate predlog eRačunov, ali jih nujno ne potrebujete, lahko seveda kljub opozorilu oddate novo vlogo. Predhodno le še preverite, da morda ne uporabljate centralne prijave SI-PASS, katere prednost je prav v tem, da vam ob menjavi digitalnega potrdila ni potrebno skrbeti za menjavo na vsaki posamezni storitvi, ampak menjavo uredite za vse storitve hkrati.

### 11. Napake, na katero sem naletel ob uporabi Portala UJPeRačun, ni na seznamu tehničnih napotkov. Kam naj se obrnem po pomoč?

Če ob uporabi Portala UJPeRačun naletite na napako, ki je ne najdete v tem dokumentu, vas prosimo, da opis in razločno ekransko sliko napake (Print Screen ali Alt+Print Screen, Prilepi) pošljete na elektronski naslov Tehnične pomoči UJP (<u>podpora@ujp.gov.si</u>).

V sporočilu navedite tudi, kateri operacijski sistem in verzijo uporabljate, s katerim brskalnikom (in verzijo) dostopate do Portala UJPeRačun, zaradi lažje komunikacije pripišite tudi svojo kontaktno telefonsko številko.

#### macOS

## 12. V kratkem mi bo poteklo digitalno potrdilo. Kako naj si zagotovim nemoteno uporabo Portala UJPeRačun? Za dostop do Portala UJPeRačun uporabljam računalnik z operacijskim sistemom macOS.

Pravočasno pridobite in namestite novo digitalno potrdilo. V obdobju, ko imate nameščeni in veljavni obe digitalni potrdili, lahko na Portalu UJPeRačun sami zamenjate staro digitalno potrdilo z novim.

V zavihku »Nastavitve« v sklopu »Digitalno potrdilo - Uporabnik« izberite akcijo »Zamenjaj digitalno potrdilo«. Na vaš e-naslov vam bo poslana povezava, prek katere izvedete spremembo digitalnega potrdila. Povezava bo aktivna 10 minut. Pred klikom na povezavo zaprite vse brskalnike (Quit ali Cmd+Q), po kliku na povezavo pa izberete novo digitalno potrdilo. Po uspešni menjavi digitalnega potrdila vpišite svoje obstoječe geslo za prijavo v portal in že lahko nadaljujete z delom.

#### 13. Poteklo mi je digitalno potrdilo, pridobil sem novega. Kako lahko na Portalu UJPeRačun uredim zamenjavo pretečenega digitalnega potrdila z novim? Za dostop do Portala UJPeRačun uporabljam računalnik z operacijskim sistemom macOS.

Ker vam je digitalno potrdilo že poteklo, zamenjave digitalnega potrdila za dostop do Portala UJPeRačun ne morete urediti sami, zato vam bomo to uredili na podpori.

Na elektronski naslov <u>podpora@ujp.gov.si</u> pošljite zahtevek za zamenjavo digitalnega potrdila. V zahtevku navedite ime in priimek uporabnika ter davčno številko izdajatelja eRačunov, za katerega želite zamenjati pretečeno digitalno potrdilo, po možnosti pripišite tudi serijski številki novega in starega digitalnega potrdila. Zahtevku priložite javni del novega digitalnega potrdila, le-tega dobite tako, da iz shrambe digitalnih potrdil v datoteko, ki jo poimenujte ImePriimek.cer izvozite samo javni del digitalnega potrdila, datoteko stisnite in jo priložite zahtevku.

V Keychain Accessu se postavite v verigo login in nato v kategoriji My Certificates označite novo digitalno potrdilo, ki ga želite uporabljati za dostop do Portala UJPeRačun. Iz menuja izberite File, Export Items in določite ime in mesto datoteke za shranjevanje. Namesto privzete oblike \*.p12 za File Format izberite Certificate (\*.cer) in potrdite izvoz javnega dela digitalnega potrdila s klikom na gumb Save.

V Finderju poiščite datoteko ImePriimek.cer in jo stisnite, da dobite datoteko Ime.Priimek.cer.zip, ki jo nato priložite zahtevku za zamenjavo digitalnega potrdila.

O zamenjavi digitalnega potrdila na Portalu UJPeRačun boste obveščeni po e-pošti.

#### 14. Pri poskusu dostopa do Portala UJPeRačun dobim napako 403 Forbidden oz. obvestilo o napaki »Pri dostopu do Portala UJPeRačun ste najverjetneje izbrali nekvalificirano digitalno potrdilo.« V čem je problem? Za dostop do Portala UJPeRačun uporabljam računalnik z operacijskim sistemom macOS in brskalnik Safari.

V Safariju do te napake običajno prihaja v povezavi s privzetim (Applovim) digitalnim potrdilom, s katerim pa dostop do Portala UJPeRačun ni možen. Na enako napako naletite tudi po menjavi digitalnega potrdila, ko je kot privzeto še vedno izbrano pretečeno ali preklicano digitalno potrdilo.

Da boste pri dostopu do Portala UJPeRačun spet dobili možnost izbire ustreznega kvalificiranega digitalnega potrdila, je potrebno v Keychain Accessu umakniti podatek o privzetem digitalnem potrdilu za Portal UJPeRačun. To naredite tako, da zaprete brskalnik Safari (Quit), odprete Keychain Access in v verigi login izberete kategorijo All Items. V iskalnik desno zgoraj (lupa) vpišite besedo *eracuni* in nato iz dobljenega seznama pobrišite vse zapise, ki imajo v imenu (Name) oznako <u>https://eracuni.ujp.gov.si</u> in so tipa (Kind) *identity preference*.

Nato zaprite Keychain Access in odprite Safari. Pri dostopu do Portala UJPeRačun imate sedaj spet možnost izbire digitalnega potrdila in po izboru ustreznega digitalnega potrdila napake ne bo več.

#### 15. Napake, na katero sem naletel ob uporabi Portala UJPeRačun, ni na seznamu tehničnih napotkov. Za dostop do Portala UJPeRačun uporabljam računalnik z operacijskim sistemom macOS. Kam naj se obrnem po pomoč?

Če ob uporabi Portala UJPeRačun naletite na napako, ki je ne najdete v tem dokumentu, vas prosimo, da opis in razločno ekransko sliko napake (ScreenShot, ki ga dobite s kombinacijo tipk Cmd+Shift+3 ali Cmd+Shift+4) pošljete na elektronski naslov Tehnične pomoči UJP (podpora@ujp.gov.si).

V sporočilu navedite tudi, kateri operacijski sistem in verzijo uporabljate, s katerim brskalnikom (in verzijo) dostopate do Portala UJPeRačun. Zaradi lažje komunikacije pripišite tudi svojo kontaktno telefonsko številko.

#### SI-PASS

#### 16. Kaj je SI-PASS in kam se lahko obrnem v primeru težav z registracijo v SI-PASS?

Storitev <u>SI-PASS</u> je enotna točka za preverjanje identitete različnih uporabnikov ter elektronsko podpisovanje vlog in ostalih dokumentov. SI-PASS omogoča spletno prijavo pri različnih ponudnikih elektronskih storitev, od 26. 9. 2020 je ta način prijave omogočen tudi za portal UJPeRačun. Dodatne informacije o SI-PASS najdete v <u>navodilih in napotkih</u>, v primeru težav ali vprašanj v zvezi z uporabo SI-PASS lahko pošljete sporočilo na e-naslov <u>ekc@gov.si</u> ali pokličete na telefonsko številko 080 2002.

# 17. Do Portala UJPeRačun sem doslej dostopal z digitalnim potrdilom, tudi odslej želim dostopati na enak način, SI-PASS-a nimam in ga ne želim aktivirati. Ali je to možno in kako naj se prijavim v portal?

Lahko ohranite dosedanji način prijave, pri dostopu izberite možnost »Lokalna prijava (kvalificirano digitalno potrdilo)«, nato izberite svoje digitalno potrdilo, s katerim ste registrirani v portalu in vpišite svoje prijavno geslo.

#### 18. Trenutno sem v Portalu UJPeRačun registriran z veljavnim kvalificiranim digitalnim potrdilom in dostopam prek lokalne prijave, odslej pa želim do portala dostopati prek centralne prijave SI-PASS, ki jo sicer že uporabljam za druge spletne storitve. Kako naj si uredim prehod na centralno prijavo in pri tem ohranim svoj profil, vključno z vsemi izdajatelji eRačunov, predlogami eRačunov ipd.?

Obstoječi uporabniki za prehod na centralno prijavo portala ne oddajajte nove vloge preko centralne prijave, ampak v portal najprej dostopajte preko lokalne prijave s svojim digitalnim potrdilom. V zavihku Nastavitve v razdelku »Sprememba prijave iz lokalne v centralno prijavo SI-PASS« kliknite na gumb Vstopi, izberite želeni način prijave in sledite navodilom postopka. Nato se odjavite in vstopite v portal preko centralne prijave SI-PASS.

#### 19. Poteklo mi je digitalno potrdilo, pridobil sem novega, v SI-PASS sem novo potrdilo že registriral in tudi do portala bi odslej želel dostopati prek centralne prijave SI-PASS. Bom ohranil svoj profil z vsemi nastavitvami, če oddam novo vlogo prek centralne prijave ali moram ubrati drugo pot?

Če želite ohraniti svoj uporabniški profil z vsemi nastavitvami, najprej uredite menjavo digitalnega potrdila na portalu pod lokalno prijavo (glejte napotke na straneh 4 do 6), nato pa postopajte tako, kot je opisano v odgovoru pri prejšnji točki.

## 20. Želim se registrirati kot nov uporabnik na Portalu UJPeRačun, a nimam kvalificiranega digitalnega potrdila, niti ga ne želim imeti. Imam mobilno identiteto smsPASS. Ali ta zadostuje za registracijo na portalu?

Da. V primeru, da že imate mobilno identiteto smsPASS, pri dostopu do Portala UJPeRačun izberite centralno prijavo (SI-PASS) in na naslednjem koraku za želeni način prijave izberite »smsPASS«.

## 21. Želim se registrirati kot nov uporabnik na Portalu UJPeRačun, a nimam kvalificiranega digitalnega potrdila ali mobilne identitete smsPASS. Ali obstaja še kakšen način za registracijo na portalu prek centralne prijave SI-PASS?

Da. Kot uporabnik na Portalu UJPeRačun se lahko prek centralne prijave registrirate tudi z elektronsko osebno izkaznico s čitalnikom kartic, z elektronsko osebno izkaznico z mobilno aplikacijo eOsebna, z uporabniškim računom Halcom One, z uporabniškim računom Rekono - visoka raven zanesljivosti ali s prijavo državljana EU.